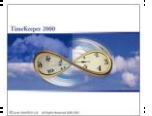

## Preface:

The Integrated APM-iBrowse Absence request functionality enables employees to request absences via iBrowse, managers to approve/decline requested absences with mail alerts based on APM Settings (forecasted balances and coverage "impact").

Workflow:

- (1) The employee logs into iBrowse for absence request (e.g. Vacation) and requests 3 days (Vacation) on April-2006 (specifically April 6-8).
- (2) An e-mail is being sent to the employee's supervisor (the supervisor's e-mail address is retrieved from e-mail2 field) with the request info. When APM is enabled, the e-mail being sent to the supervisor will also include forecasted balances and coverage "impact".
- (3) The supervisor can approve/decline the request either via iBrowse (i.e. supervisor screen) or via APM Browser.

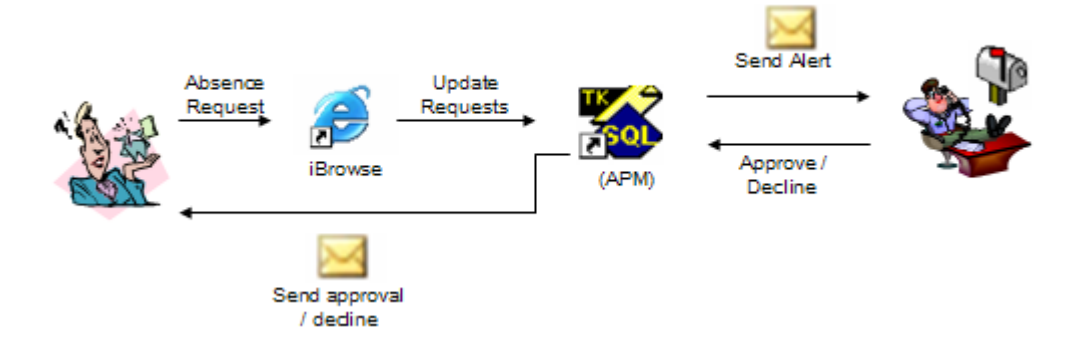

#### Environment:

TK-SQL only

iBrowse-SQL(Version 5.03 or later)Absence Planning Module (APM)(Optional)Absence tracking module/Benefit Accrual Module(Optional)

#### Required program files:

| <u>TK-SQL</u> : |                                  |
|-----------------|----------------------------------|
| DcnfProfSQL.dll | 14/02/2006 (or later)            |
| ApmFixSQL.dll   | 23/02/2006 (or later)            |
| DAPMSQL.dll     | 14/02/2006 (or later)            |
| LavMail4SQL.dll | 19/02/2006 (or later)            |
| ApmFix.exe      | 23/02/2006 (or later)            |
| RApmReqSql.dll  | 09/02/2006 (or later)            |
| Jmail.dll       | 18/04/2002 (or later) - optional |
|                 |                                  |

<u>TK-SQL</u>:

IBrowse:

A full CompareDB process is needed based on SQLDATASET dated 23/02/2006 (or later). Upgrade your iBrowse system to iBrowse Version 5.03 (or later).

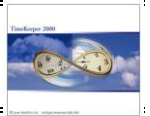

#### Setup steps:

1

The implementation of *iBrowse - Absence Request* requires the following steps:

# (1) Enable Absence Request in iBrowse configuration profile (CNFPROF)

| Configuration Profile Definitions        |                                       |
|------------------------------------------|---------------------------------------|
| Table Number                             | Table Description                     |
| Employee Profile                         |                                       |
| Attendance Time Costing General          | Display Dates Reports Time Sheet      |
| Enable Break Time Display/Edit           | Display Disabled                      |
| Enable Display of Daily Totals           | Enabled                               |
| Records Type to Display                  | Al                                    |
| Errors Display Mode                      | Character 💌 😣                         |
| Exception Display Mode                   | Character 💌 🔥                         |
| Manual Edits Display Mode                | Character 💌 🖄                         |
| Display daily screen from another screen | No                                    |
| Use comments                             | Active Screens                        |
| Comment for TC No                        | Daily Complexee Timecard              |
| Comments are mandatory                   | Period Supervisor Timecard            |
|                                          | Reports                               |
|                                          | Employee     Absence Request Approval |
| ,                                        |                                       |
|                                          |                                       |
|                                          | 🔸 🕨 📑 🚊 🖤 🛛 📭                         |

Note: The "Absence Request" screen is designed for the user (i.e. for requesting absences). The "Absence Request Approval" screen is designed for supervisors (i.e. for approving/declining absences) and therefore it is enabled for supervisors only.

# (2) Enable Absence Request Approval in the supervisor's profile (CNFPROF)

| Configuration Profil                                | e Definitions             |                                                         |                  |       |                                                  | >                     |
|-----------------------------------------------------|---------------------------|---------------------------------------------------------|------------------|-------|--------------------------------------------------|-----------------------|
| Table Number                                        | Super                     | Table Description Supervisor Profile + Vacation Request |                  |       |                                                  |                       |
| Attendance Tim                                      | e Costing                 | General                                                 | Display          | Dates | Reports                                          | Time Sheet            |
| Enable Break Time (                                 | Display/Edit              |                                                         | Display Disabled |       |                                                  | •                     |
| Enable Display of D                                 | aily Totals               |                                                         | Enabled          |       |                                                  | •                     |
| Records Type to Dis                                 | play                      |                                                         | All              |       |                                                  | *                     |
| Errors Display Mode                                 |                           |                                                         | Character        |       | - 8                                              |                       |
| Exception Display M                                 | ode                       |                                                         | Character        |       | - 🔨                                              |                       |
| Manual Edits Display                                | Manual Edits Display Mode |                                                         | Character        |       | - 🛃                                              |                       |
| Display daily screen                                | from another scre         | en                                                      | No               |       | •                                                |                       |
| Use comments<br>Comment for TC<br>Comments are mand | Remark<br>No<br>atory No  | ks only 💌                                               | Active Screens   |       | Employee Time<br>Supervisor Time<br>Absence Requ | ecard<br>ecard<br>est |
| 2 7 7                                               |                           | =  .                                                    |                  | C     | Absence Requ                                     | est Approval          |

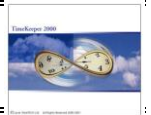

# (3) Absence Request Settings – iBrowse configuration profile (CNFPROF)

| 🚔 Configuration Profile Definitions                |                                  |
|----------------------------------------------------|----------------------------------|
| Table Number                                       | Table Description                |
| 6 TK Only: Updating Abs Er                         | nabled                           |
| Attendance Time Costing General                    | Display Dates Reports Time Sheet |
| Enable Variance Calculations                       | No                               |
| Static Break to Deduct From Attendance             | :                                |
| Difference Between CLOCK Time And SERVER Time      | + :                              |
| Electronic Signature                               | Supervisor and Employee          |
| Allow a User To Monitor and Edit Other User's Data | No                               |
| Allow Admin self confirm                           | No                               |
| Default Page                                       | Daily                            |
| Default display for employees/Data                 | All records                      |
| Show confirm message                               | No                               |
| Absence codes included in admin filter             | Selected Select                  |
| Allowed Absence for Abs. Request                   | Selected Select                  |
| When exeeding minimal coverage                     | Approval                         |
| When the balance is negative                       | Approval                         |
| ? <u>=</u> <u></u>                                 |                                  |

- <u>Allowed Absence for Absence Request</u> Specify which absence can be requested for this profile (select absences from the list). This parameter is designed both for users and supervisors.
- When Exceeding Minimal Coverage (Parameter is available for Supervisor's only)
  - Approve: Approve request (i.e. supervisor is authorized to approve absence request even when the day is understaffed).
  - Decline: Decline request (i.e. supervisor is NOT authorized to approve absence request when the day is understaffed).
  - Based on TK's Security Settings: The system will use the security settings under USERS table.
- When the Balance is negative (Parameter is available for Supervisor's only)
   Approve: Approve request (i.e. supervisor is
  - **Approve**: Approve request (i.e. supervisor is authorized to approve absence request even when the forecasted balance is NEGATIVE.
  - Decline: Decline request (i.e. supervisor is NOT authorized to approve absence request when the forecasted balance is negative.
  - Based on TK's Security Settings: The system will use the security settings under "USERS".

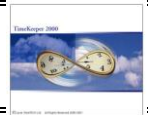

(4) Enable/Disable e-mail Alerts (SYSCNF & IBROWSE.INI File Modifications)

- a. Register the Jmail.dll on the server (it is not done by the auto registration).
- b. Open the system configuration, choose the "Security & Authorization" tab and click on the "E-Mail" button.

| System Configuration  |                      |                   |                        |                |
|-----------------------|----------------------|-------------------|------------------------|----------------|
| Time Clock (Polling)  | Payroll Interface    | Y-T-D Definitions | Program Extensions     | Absences       |
| Printer & Printing    | File Daily, Employee | Impro System      | Key Fields Format      | BackUp/iBrowse |
| General Configuration | Dealer Security      | & Authorization   | Language               | Dgte & Time    |
| 🔽 Security            | Hasp Type            | Me                | mo Hasp                | Y              |
| M Audit Trail         | Menu Type            | Sta               | andard                 | Y              |
|                       | DB Update Mode       |                   | ndard Mode / SU        | ¥.             |
| ILOG File             | File with Clocks Nu  | mbers SIT         | ES (Site Codes/Shared) | Y              |
| SAP Logical Name      | E-Mai                |                   | -                      |                |
| ? ٩                   |                      |                   | <b>聖</b> 演             | <br>[±         |

- c. Enter the following details:
  - 1. Email Type: Jmail, Outlook, MAPI or Lotus Notes.
  - 2. Mail server name.
  - 3. Sender email address

| creater i ype | JMai          |            | - |
|---------------|---------------|------------|---|
| Mail Server   | LAVIE-EX2K    | LAVIE-EX2K |   |
| Mail Sender   | amip@lavietin | netech.com |   |

**Note:** If the mail server does not use authentication, the "Mail Sender" field may contain any string (e.g. "Administrator").

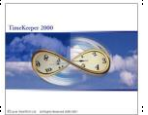

d. In order to enable/disable e-mail alerts, add the APMFIX parameter to the iBrowse.INI file as follows:

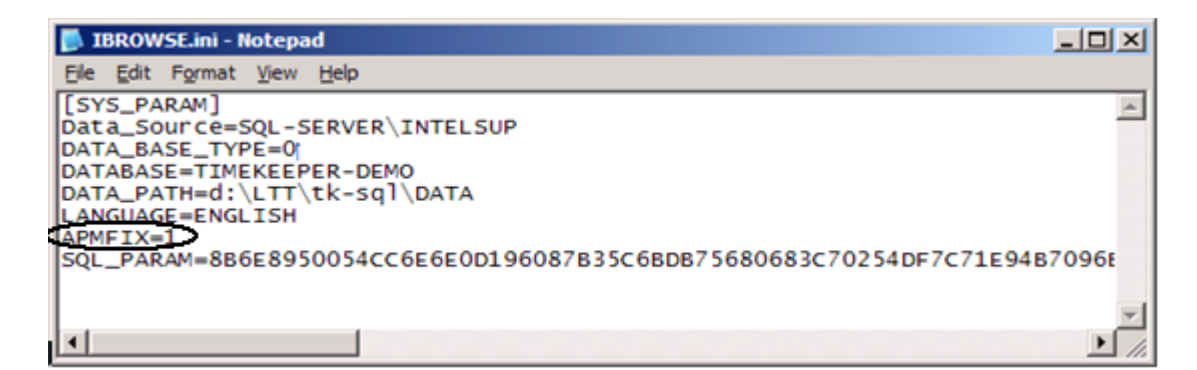

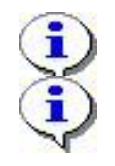

E-mail alerts require having either OUTLOOK or JMAIL installed on TK server.

When e-mail alerts are disabled, online request authorization can also be run via the OS scheduler (see *APPENDIX B: Absence Status Verifier Auto-process settings*).

# (5) Set the Supervisors for Absence Approval

The supervisor for absence approval is determined in the E\_MAIL2 field in the employee master file (this is due to the fact that in many cases the supervisor that approves the absences is not the supervisor that approves overtime hours (and/or other job costing data).

| 🗮 Employee Screen Builder<br>Index Fi | aployee Screen Builder<br>Index Fields Area ( Not Editable) |                                    |  |  |  |
|---------------------------------------|-------------------------------------------------------------|------------------------------------|--|--|--|
| Scheduling & Costing Data<br>General  | Pay-Rules / Table<br>Additional Key Fields                  | es Advanced<br>Premium & Part Time |  |  |  |
| Employment Start (HIRE_FR             | OM V D )                                                    | Seniority (SENIORITY \ N.7.3)      |  |  |  |
| Employment End ( HIRE_TI              |                                                             | 9                                  |  |  |  |
| email2 ( email2 \_N 1024              | email2 ( email2 \ N 1024 . 0 ) 10                           |                                    |  |  |  |
|                                       | Employee Type (SORT2 \ C 6 )                                |                                    |  |  |  |
|                                       | Benefit Policy (ABS_GROUP \ N 10.0)                         |                                    |  |  |  |
|                                       | EMPLU02 ( EMPLU02 \\ N 10 \ 0 )                             |                                    |  |  |  |
|                                       | Province (SORTO \ C 8                                       | 6)                                 |  |  |  |
| ?                                     |                                                             | 12 (M) 🖾 🕅                         |  |  |  |

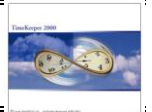

## Step-by-Step Illustration

#### Illustration Step 1: Employee absence request

The employee logs into iBrowse/absence request. The screen has two sections: The left-hand section (designed for requesting absences) and the right-hand section displays the requested absences and current request(s) status:

| Absence request Version 5.03 - 22/02/2006 - Microsoft Internet Explorer |                                                           |                         |                        |            |             |                    |                       |                                  |               |                                |
|-------------------------------------------------------------------------|-----------------------------------------------------------|-------------------------|------------------------|------------|-------------|--------------------|-----------------------|----------------------------------|---------------|--------------------------------|
| Eile Edit View Fa                                                       | Ele Edit View Favorites Iools Help                        |                         |                        |            |             |                    | Ar                    |                                  |               |                                |
|                                                                         | 🕞 Back 🔹 📀 🖌 📓 🏠 🔎 Search 🤺 Favorites 🤣 🔗 - چ 🕋 - 🛄 🕄 🎲 📟 |                         |                        |            |             |                    |                       |                                  |               |                                |
| Address 🙆 http://10.0.0                                                 | 0.64/ibrowse/abs/ab                                       | srequest.aspx           |                        |            |             |                    |                       | 🔽 🔁 Go 🛛 Links 🎽                 |               |                                |
| <b>Browse</b><br>TK's Internet G                                        | iateway                                                   | Daily<br>Edits          | Period Per<br>Edits Sh | iod<br>eet | Reports /   | Absence<br>Request | elp Logoff            | <i>LAVIE</i><br><i>Tême</i> tech |               |                                |
| Employee : 3 Jon                                                        | Dow Supervi                                               | isor : BURNS DA         | VE                     |            |             |                    |                       |                                  |               |                                |
| From date                                                               | To date                                                   | Absence code            | Note                   |            |             | Exi                | sting planning And Re | quests                           |               |                                |
| 05/16/2006                                                              | (16/2006 🔲 🕅 🕅                                            | VACATION PAID           |                        |            |             |                    |                       |                                  |               |                                |
|                                                                         |                                                           |                         | TO                     | H          | From date   | To date            | Absence code          | Status                           |               |                                |
|                                                                         |                                                           |                         | 10                     |            | 03/14/2006  | 03/15/2006         | VACATION PAID         | Request Declined by supervisor   |               |                                |
|                                                                         |                                                           |                         |                        |            |             |                    | 03/23/2006            | 03/24/2006                       | VACATION PAID | Request Declined by supervisor |
|                                                                         |                                                           |                         |                        |            | 03/27/2006  | 03/28/2006         | VACATION PAID         | Valid Planning                   |               |                                |
|                                                                         |                                                           |                         |                        |            | 03/29/2006  | 03/29/2006         | VACATION PAID         | Planning Exception not valid     |               |                                |
| Direct supervisor's ema                                                 | ail address: internat                                     | tional.support@lavietim | etech.com              |            | 03/30/2006  | 03/30/2006         | VACATION PAID         | Request approved                 |               |                                |
| E-mail address:                                                         |                                                           |                         |                        |            | 03/31/2006  | 04/01/2006         | VACATION PAID         | Planning Exception not valid     |               |                                |
|                                                                         | ,                                                         |                         |                        |            | 04/03/2006  | 04/05/2006         | VACATION PAID         | Valid Planning                   |               |                                |
|                                                                         |                                                           |                         |                        |            | 04/10/2006  | 04/10/2006         | VACATION PAID         |                                  |               |                                |
|                                                                         |                                                           |                         |                        |            | 04/12/2006  | 04/12/2006         | VACATION PAID         |                                  |               |                                |
|                                                                         |                                                           |                         |                        |            | 04/25/2006  | 04/25/2006         | VACATION PAID         |                                  |               |                                |
|                                                                         |                                                           |                         |                        |            | 04/28/2006  | 04/29/2006         | VACATION PAID         | Valid Planning                   |               |                                |
|                                                                         |                                                           |                         |                        |            | 05/05/2006  | 05/05/2006         | VACATION PAID         | Valid Planning                   |               |                                |
|                                                                         |                                                           |                         |                        |            | 05/07/2006  | 05/09/2006         | VACATION PAID         |                                  |               |                                |
|                                                                         |                                                           |                         |                        |            | 05/12/2006  | 05/12/2006         | VACATION PAID         | Planning Exception not valid     |               |                                |
|                                                                         |                                                           |                         |                        |            | 06/13/2006  | 06/13/2006         | VACATION PAID         | Valid Planning                   |               |                                |
|                                                                         |                                                           |                         |                        |            | 07/02/2006  | 07/02/2006         | VACATION PAID         |                                  |               |                                |
|                                                                         |                                                           |                         |                        | -          | 07/24/2006  | 07/24/2006         | VACATION PAID         | Planning Exception valid         |               |                                |
|                                                                         |                                                           | 1                       | Update&Email D         | ata 🦳      | Update data | Clear              |                       |                                  |               |                                |
| ど Done                                                                  |                                                           |                         |                        |            |             |                    |                       | 📑 📄 🔮 Internet                   |               |                                |

Additional explanations concerning requests status:

- **Request Approved:** The absence request has been approved by the supervisor.
- **Request not yet Approved**. The absence request for has not yet been approved.
- **Request Declined by Supervisor**: The request for absence has been declined
- **Planned Absence**: The request has been approved by the supervisor and updated in TimeKeeper (i.e. the Absence Status Verifier has verified coverage exceptions & forecasted balance requirements).
- **Request Declined (Coverage):** The request has been originally approved by the supervisor HOWEVER it was declined by the Absence Status Verifier due to its impact on minimal coverage requirements.
- **Request Declined (Negative Balance):** The request has been originally approved by the supervisor HOWEVER it was declined by the Absence Status Verifier due to the fact that the forecasted balance for the selected date is NEGATIVE.

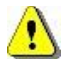

Note that only ONE request can be submitted for the same date. Modifying a request that has already been submitted can be done ONLY by the supervisor i.e. via the iBrowse "Absence Approval" screen or APM Browser.

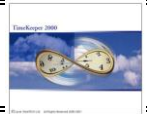

|                                          |                                         | (HTML)                                   | הודעה - (Absence Requests - TimeKeeper's Absence Status Ve        | rifier (APM 📃 🗆 🗙     |
|------------------------------------------|-----------------------------------------|------------------------------------------|-------------------------------------------------------------------|-----------------------|
|                                          |                                         |                                          | וגה <u>ה</u> וספה עיצוב <u>כ</u> לים <u>פ</u> עולות ע <u>ז</u> רה | <u>קובץ עריכה ת</u> צ |
| ב לכול <u>ם 🤮  </u> הש <u>ב </u>         | העב <u>ר 😂</u>   השנ   🚑 השנ            | s   🔻   🖄   🚰 🗙   🐟 🔹 🛷 🔸 🗚   🏤  .       | 💿 🖕                                                               |                       |
| Thu 2/23/0                               | נשלח: 06 6:18 PM                        |                                          | Tk - Admin                                                        | מאת:                  |
|                                          |                                         |                                          | Burns Dave                                                        | אל:                   |
|                                          |                                         |                                          | Absence Requests - TimeKeeper's Absence Status Verifier (A        | עותק:<br>וושא: (MP    |
|                                          |                                         |                                          |                                                                   |                       |
| To:                                      |                                         |                                          |                                                                   |                       |
|                                          |                                         |                                          |                                                                   |                       |
| BURNS DAVE (E                            | Employee # 1006)                        |                                          |                                                                   |                       |
| TimeKeeper was u                         | pdated with the following A             | absence Request information for Jon Dow  | (Employee # 3)                                                    |                       |
| From:                                    | To:                                     | Absence Code                             | Forecasted Balance                                                |                       |
| 02/27/2006                               | 02/27/2006                              | 4 VACATION PAID                          | -41.34 hours                                                      |                       |
| I need one day off                       | F                                       |                                          |                                                                   |                       |
| * Plagsa nota that                       | t while the forecasted half             | men takes into consideration planned a   | provides it door not take the request(r) above into corre         | doration as           |
| * Please note that<br>they are not yet a | t while the jorecastea ball<br>pproved. | ince takes into consideration planned ac | ssences, it does not take the request(s) doove into consi         | aeration, as          |
| nioj al chier jer aj                     | pp or our                               |                                          |                                                                   |                       |
|                                          |                                         |                                          |                                                                   |                       |
|                                          |                                         |                                          |                                                                   |                       |
|                                          |                                         |                                          |                                                                   |                       |
|                                          |                                         |                                          |                                                                   |                       |
|                                          |                                         |                                          |                                                                   |                       |
|                                          |                                         |                                          |                                                                   |                       |
|                                          |                                         |                                          |                                                                   |                       |
|                                          |                                         |                                          |                                                                   |                       |
|                                          |                                         |                                          |                                                                   |                       |
|                                          |                                         |                                          |                                                                   | -                     |

Once the absence request has been submitted, an e-mail will be sent to BOTH the supervisor and the employee:

Please note that if approval is done via TK-SQL only, than in order to remove the iBrowse link (see above) set the following ApmNoLink=1 (instead of 0) in the iBrowse.ini file.

TimeKeeper was updated with the following Absence Request information for TEST (Employee # 2)

| From:      | To:        | Absence Code | Forecasted Balance |
|------------|------------|--------------|--------------------|
| 07/29/2008 | 07/29/2008 | 9 Jury Duty  | 0.00 hours         |
| 10/14/2008 | 10/14/2008 | 9 Jury Duty  | 0.00 hours         |

To approve or deny these requests, please use TimeKeeper SQL.

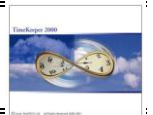

## Illustration Step 2: Request Approval/Decline via iBrowse

The Supervisor logs into iBrowse/absence approval. The supervisor views all FUTURE requests (i.e. approved requests, requests that have not yet approved and requests that have been declined) so s/he can further advise:

| EC       | inks<br>T |
|----------|-----------|
| /E<br>EC | inks<br>H |
| EC       | inks<br>H |
| EC       | H<br>(?   |
| EC       | H<br>(?   |
|          |           |
|          |           |
| <b>1</b> | *         |
|          |           |
|          |           |
|          |           |
|          |           |
|          |           |
|          |           |
|          |           |
|          |           |
|          |           |
|          | _         |
|          | -         |
|          |           |
|          |           |
|          |           |
|          | -         |
|          |           |
|          |           |

The supervisor can approve a specific request (or approve all), decline a request (or decline all), delete requests and even submit request (for employees that does not have immediate access to iBrowse).

*Every request holds an individual memo (optional). This memo is submitted by the employee during the request.* 

| 🚰 Comments Web Page Dialog | × |
|----------------------------|---|
| For my birthday            | × |
| Exit                       |   |

Absences requests posted for consequent days for the same absence code will appear on the same line. In order to approve selective dates in the absence sequence, click on the "SEPARATE LINES" button.

Important! Once the supervisor approves the absence request, the Absence Status Verifier is the one that determines whether the request is indeed approved (i.e. based on the coverage settings and the forecasted balance limitations).

| VBScript: Absence approval                                                                           | ×  |
|----------------------------------------------------------------------------------------------------|----|
| Note! Final approval of request will be completed after balance & coverage check on Timekeeper syste | em |
| OK                                                                                                   |    |

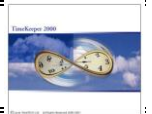

# Illustration Step 3: Request Approval/Decline via APM Browser (Optional)

The absence requests can also be approved via APM Browser. Absence request(s) are flagged with a request flaged and therefore these requests can be approved or declined.

| Plan Absen                                                                                                    | ices                 |                |               |          |      |      |       |       |
|----------------------------------------------------------------------------------------------------|----------------------|----------------|---------------|----------|------|------|-------|-------|
| Table Display                                                                                                    | Display Mode Options | Help           |               |          |      |      |       |       |
| 9                                                                                                    |                      |                |               |          |      |      |       |       |
| Selections                                                                                                    | Week 24              | ▶ 06/05/2006 - | 06/11/2006    | Calendar |      |      |       |       |
|                                                                                                    | Planned Absence Code | 7 SICK PAID    |               |          |      |      |       |       |
| View Planned                                                                                                    |                      | Mo 5           | Tu 6          | We7      | Th 8 | Fr 9 | Sa 10 | Su 11 |
|                                                                                                    |                      | 1 Management   |               |          |      |      |       |       |
| View Actual                                                                                                    | 3                    |                | VACATION PAID |          |      |      |       |       |
| Late                                                                                                    | Jon Dow              | Go to D        | ay Tab        | 0        |      |      |       |       |
| View Planned                                                                                                    |                      | Dedine         |               |          |      |      |       |       |
| and Actual                                                                                                    |                      | Absenc         | e balances    |          |      |      |       |       |
|                                                                                                    |                      |                |               |          |      |      |       |       |
| Coverage<br>Exceptions                                                                                                    |                      |                |               |          |      |      |       |       |
| a di se di se di s |                      |                |               |          |      |      |       |       |
| Calendars                                                                                                    |                      |                |               |          |      |      |       |       |
| 5                                                                                                    |                      |                |               |          |      |      |       |       |
| Select Absence                                                                                                    |                      | -              |               |          |      |      |       |       |
|                                                                                                    |                      |                |               |          |      |      |       |       |
|                                                                                                    |                      |                |               |          |      |      |       |       |
|                                                                                                    |                      |                |               |          |      |      |       |       |
|                                                                                                    |                      |                |               |          |      |      |       |       |
| Absence<br>balances                                                                                                    |                      |                |               |          |      |      |       |       |
|                                                                                                    |                      |                |               |          |      |      |       |       |

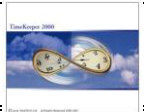

# APPENDIX A: Absence Request Report

<u>Purpose:</u> To display requests including request statuses (sorted by employee number and date).

## Report Layout:

| 🖬 Va | cation-Reque             | st        |       |                            |          |                                              |               |                          |                                    |                     | _ & ×     |
|------|--------------------------|-----------|-------|----------------------------|----------|----------------------------------------------|---------------|--------------------------|------------------------------------|---------------------|-----------|
| Eile | Search Report            | t         |       |                            |          |                                              |               |                          |                                    |                     |           |
| ?    | II. ■                    | ► I       | M     | <b>&gt;</b>                | ŀ        |                                              |               |                          |                                    |                     |           |
|      |                          |           |       |                            |          | -                                            | TimeKeener DF | MO                       |                                    |                     | <b>_</b>  |
|      | Absence Remes            | t Report  |       | 01/25/2006                 |          | - 03/25/2006                                 | Timenceper DL |                          | Page No.                           | 1                   |           |
|      | - counce reques          | ( Insport |       | 01/25/2000                 |          |                                              | -             |                          | Production Date<br>Production Time | 02/26/2006<br>2:00P |           |
|      |                          |           |       |                            |          |                                              |               |                          | 1 roddenon 1 mie                   | 2.001               | Π         |
|      | Plant: 1 LTT             |           |       |                            | Site:    | 1 HQ                                         |               | Department: 1 Management |                                    |                     |           |
|      | Employee: 3 Jo           | on Dow    |       |                            |          |                                              |               |                          |                                    |                     |           |
|      | Date                     | Day       | Absen | ce Code                    |          | Request Status                               |               |                          |                                    |                     |           |
|      | 03/14/2006               | Tu        | 4     | VACATION PA                | D        | Declined(Supervisor)                         |               |                          |                                    |                     |           |
|      | 03/15/2006<br>03/23/2006 | We<br>Th  | 4     | VACATION PA<br>VACATION PA | Ш        | Declined(Supervisor)<br>Declined(Supervisor) |               |                          |                                    |                     |           |
|      | 03/24/2006               | Fr        | 4     | VACATION PA                | ш.<br>Ш. | Declined(Supervisor)                         |               |                          |                                    |                     |           |
|      | Department: 5            | Painting  |       | NACATION DA                | Emp.     | loyee: 2001 Arik F                           |               |                          |                                    |                     |           |
|      | 03/01/2006               | We        | 4     | VACATION PA                | Ш        |                                              |               |                          |                                    |                     |           |
|      |                          |           |       |                            |          |                                              |               |                          |                                    |                     |           |
|      |                          |           |       |                            |          |                                              |               |                          |                                    |                     |           |
|      |                          |           |       |                            |          |                                              |               |                          |                                    |                     |           |
|      |                          |           |       |                            |          |                                              |               |                          |                                    |                     |           |
|      |                          |           |       |                            |          |                                              |               |                          |                                    |                     |           |
|      |                          |           |       |                            |          |                                              |               |                          |                                    |                     |           |
|      |                          |           |       |                            |          |                                              |               |                          |                                    |                     |           |
|      |                          |           |       |                            |          |                                              |               |                          |                                    |                     |           |
|      |                          |           |       |                            |          |                                              |               |                          |                                    |                     |           |
|      |                          |           |       |                            |          |                                              |               |                          |                                    |                     |           |
|      |                          |           |       |                            |          |                                              |               |                          |                                    |                     |           |
|      |                          |           |       |                            |          |                                              |               |                          |                                    |                     |           |
|      |                          |           |       |                            |          |                                              |               |                          |                                    |                     |           |
|      |                          |           |       |                            |          |                                              |               |                          |                                    |                     |           |
|      |                          |           |       |                            |          |                                              |               |                          |                                    |                     | -         |
|      |                          |           |       |                            |          |                                              |               |                          |                                    |                     | Page1 of1 |

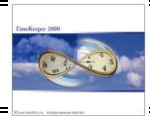

## APPENDIX B: Absence Status Verifier Auto-process settings

The Absence Status Verifier is designed for validate coverage requirements and negative balance limits. The absence status verifier is triggered automatically when the request and its approval/decline is done via iBrowse. However, when the approvals/decline is done via APM Browser (in TimeKeeper) – the Absence Status Verifier is not triggered.

As to the above, the verifier needs to be scheduled to run on a daily basis. Following is the command line:

| \TK-SQL Path | Apmfix.exe | Execution Mode | [/I:link] | [/a:Email Address] |
|--------------|------------|----------------|-----------|--------------------|
|              |            |                |           |                    |

EXECUTION MODE:

| REQUESTALL : | = | Send requests via mail                   |
|--------------|---|------------------------------------------|
| AUTHORIZEALL | = | Send approvals/decline messages via mail |

Examples:

d:\tksql\Apmfix.exe /requestAll /l:htpp://10.0.0.35/ibrw/dpage.aspx?user=john /a:admin@tk.com

#### APPENDIX C: Menu Entries

| Menu Description        | Program Name | Parameter |
|-------------------------|--------------|-----------|
| Plan Absences (APM)     | DAPM         |           |
| Absence Requests Report | RAPMREQ      |           |
| Absence Status Verifier | FIXAPMW      |           |